# EquipmentBuilder v8.5 Help

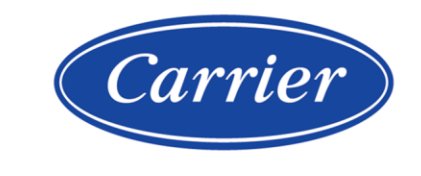

Carrier ©2023 · Catalog No. 11-808-937-01 · 2/22/2023

Verify that you have the most current version of this document from **www.hvacpartners.com**, the **Carrier Partner Community** website, or your local Carrier office.

Important changes are listed in **Document revision history** at the end of this document.

Carrier© 2023. All rights reserved.

The content of this guide is furnished for informational use only and is subject to change without notice. Carrier assumes no responsibility or liability for any errors or inaccuracies that may appear in the informational content contained in this guide.

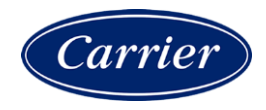

# Contents

| What is EquipmentBuilder?                                                                   | 1    |
|---------------------------------------------------------------------------------------------|------|
| i-Vu® programs                                                                              | 3    |
| Create or edit equipment control programs for i-Vu® Open, i-Vu® XT, and TruVu™ programmable |      |
| controllers                                                                                 | 3    |
| Programmable controller application restrictions                                            | 4    |
| Restricted application codes                                                                | 4    |
| CCN programs                                                                                | 5    |
| Create CCN custom equipment files                                                           | 5    |
| Add Elements                                                                                | 6    |
| To assign and download a custom CCN equipment file                                          | 8    |
| Format input and output addresses                                                           | 10   |
| To format a CCN address                                                                     | 10   |
| To format a BACnet address                                                                  | 11   |
| To format a Modbus address                                                                  | 16   |
| To format a LonWorks address                                                                | 25   |
| To edit an integration or CCN point address                                                 | . 26 |
| To update your SAL library                                                                  | 27   |
| To apply a patch                                                                            | 28   |
| Document revision history                                                                   | 29   |

### What is EquipmentBuilder?

You can generate files in EquipmentBuilder for both i-Vu® Open and CCN controllers.

#### i-Vu® Open controllers

You can:

- Create control programs for programmable controllers from a library of pre-defined applications. These include specific equipment programs (Single Zone AHU, Water Source Heat Pump, etc.), as well as, a selection of Carrier standard algorithms.
- Create an associated graphic, in most instances, which can then be edited in ViewBuilder, or uploaded to your equipment in the i-Vu®/Field Assistant interface. You can also create your own view using ViewBuilder, if one is not automatically generated.
- Change default setpoints on the Sequence of Operation tab.
- Generate the following files, based on your selected options:
  - Control program (.equipment)...editable in Snap
  - Graphic (.view)...editable in ViewBuilder
  - BACview® file (.bacview), if applicable to the equipment....editable in ViewBuilder
  - Touch file (.touch)...editable in ViewBuilder
  - Sequence of operation (.odt)....editable in OpenOffice or Microsoft® Word
  - o .driver

#### CCN equipment

You can:

- Build custom equipment files for your equipment, such as Universal Controllers, Comfort Controllers, Terminal System Managers, and EMEA Hydronic System Managers
- Create an associated graphic, in most instances, which can be edited in ViewBuilder or uploaded to your equipment in the i-Vu®/Field Assistant interface. You can also create your own view using ViewBuilder, if one is not automatically generated.
- Create CCN Values Only, Read Integration, or Link Integration custom equipments for UC/CC that you tailor for your specific application by selecting type and points. Once the equipment files are created and uploaded to i-Vu®/Field Assistant, these points can be assigned to custom graphic elements, which are created in ViewBuilder.

- Create some pre-engineered, stand-alone equipment applications, with view, for:
  - Consumable Reports for Energy Meters (Electric, Gas, Water, Steam, Generic)
  - Non-linear flow meters
  - Energy (BTU) consumption
  - Equipment Runtime.

**NOTE** You can also add these options to **CCN Values Only** and **Link Integration** custom equipments, which only require mapping of the points to be monitored.

- Add one meter and one **Runtime** to equipment.
- Add an application for **CCN Vertical Pack unit**. This is a CC with special software and BEST++. While this controller will discover automatically as a Vertical Pack, none of the possible selected options can be autodiscovered at this time, so only a base view will be generated.
- Generate the following files, based on your selected options:
  - Control program (.equipment)...editable in Snap
  - Graphic (.view)...editable in ViewBuilder

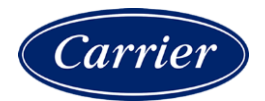

### i-Vu® programs

# Create or edit equipment control programs for i-Vu® Open, i-Vu® XT, and TruVu™ programmable controllers

EquipmentBuilder allows you to choose your equipment file from a list of currently available equipment products from the factory. If the factory equipment is not available in EquipmentBuilder, you must build a control program in Snap. See Snap Help for detailed information on using Snap.

After creating a control program, download it to the appropriate programmable controller in the i-Vu® or Field Assistant application.

#### To create your control program in EquipmentBuilder

- 1 Start EquipmentBuilder. (Windows Start > All Programs > i-Vu Tools x.x)
- 2 Click Create Equipment and then click Next.
- 3 Select the .sal library from the Library: drop-down list.
- 4 Select the equipment type from the list and click Next.
- 5 In the Equipment Name field, edit the name, if desired.

NOTE Your name must not exceed 21 characters.

6 Select options on the **Summary** tab and, if applicable, edit setpoints on the **Sequence** tab.

NOTE The Points and Sequence tabs change based on your choices on the Summary tab.

- 7 Click Next.
- 8 Check the files you wish to generate from the list.
- 9 Check to select saving your control program files to a folder of your choice or a folder linked to a system.
- 10 Click Next.

#### To edit an existing control program in EquipmentBuilder

- 1 Start EquipmentBuilder. (Windows Start > All Programs > i-Vu Tools x.x.
- 2 Click **Open Equipment** and browse to the <system\_name>\programs folder > .equipment file that you want to edit and click **Open**.
- 3 In the **Equipment Name** field, edit the name, if desired.

**NOTE** Your name must not exceed 21 characters.

4 Select options on the Summary tab and ,if applicable, edit setpoints on the Sequence tab.

**NOTE** The **Points** and **Sequence** tabs change based on your choices on the **Summary** tab.

- 5 Click Next.
- 6 Check the files you wish to generate from the list.
- 7 Check to select saving your control program files to a folder of your choice or a folder linked to a system.
- 8 Click Next.

See i-Vu $\ensuremath{\mathbb{R}}$  Help for instructions on how to apply your new or edited control programs to controllers in your system.

### **Programmable controller application restrictions**

A programmable controller supports multiple applications in the same controller, but with the following restrictions:

- Certain applications need fixed BACnet addresses, channel numbers, and other programming data. Do not place more than one of these applications in the same controller.
- Certain very complex applications (especially PIC-based), have so many fixed addresses that you must not use more than one type of application.
- Certain applications are generally unrestricted, but contain restricted options. The Unit Heater, for example, is unrestricted as long as you do not select the Hot Water Source Linkage option. Only one application with this option is allowed per controller. This restriction is clearly identified in EquipmentBuilder configuration options.

#### **Restricted application codes**

- **R Restricted** Do not mix with other Restricted or Special Type applications in the same controller.
- CR Conditionally Restricted The basic application is general, but certain options make this a Restricted application.
- S-XX Special Type The application contains a special type of addressing, which usually serves as a target for single point linkage. Use **type code** to identify the type of addressing, such as S-OA for outside air addresses, or S-EM for electric meter addresses. These can be mixed with other applications, including a different Special Type application, but only one copy of any specific Special Type application can reside in a Universal Controller.

For example, an **S-OA** and a **S-EM** can both be used within the same Universal Controller, but do not use two **S-EM** applications.

Applications created in Snap can be used freely with factory-supplied EquipmentBuilder applications.

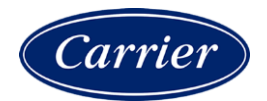

### **CCN programs**

### **Create CCN custom equipment files**

- 1 Click **Create Equipment** to start a new custom equipment file. Click **Open Equipment** to edit an existing equipment file.
- 2 Select equipment type:
  - CCN Values Only to read and write values on the CCN network and to display those points on a graphic
  - Integration Values Only to read and write values from the third party network and to display those points on a graphic
  - **CCN Link Integration -** to share values from the third party network with the application on the CCN network and to display those points on a graphic
- 3 Click Next.
- **4** Type a name for the custom equipment (i.e., Hot Water System).

**NOTE** The name must not exceed 21 characters.

- 5 Check English or Metric units.
- 6 Select appropriate engineering options for your application (Schedule and Setpoint, Runtime, etc..).
- 7 Click Accept.

### **Add Elements**

1 Add **Elements** to your application.

**NOTE** Elements are a collection of input/output points that perform a specific operation. The input/output point that is reading or writing to the third party network is called an integration point. Integration points may be used in conjunction with CCN points to share data between the third party network and the CCN network.

The available **Elements** that you can add to your custom equipment in EquipmentBuilder are:

| Point type                                     | Used for                                                                                                    |
|------------------------------------------------|----------------------------------------------------------------------------------------------------|
| Read CCN Point                                 | Reading an analog or binary value from the CCN network                                                        |
|                                                | In: CCN Values, Link Integration                                                                              |
| Carrier Text Point                             | Reading Text value from a CCN device                                                                          |
|                                                | In: CCN Values, Link Integration                                                                              |
| Setpoint Write                                 | Allows CCN setpoint value to be "edited" directly from graphic                                                |
|                                                | In: CCN Values, Link Integration                                                                              |
| Link Integration Point to<br>CCN Point         | Reading an analog or binary value from the third party device and then writing that value to the CCN network  |
|                                                | In: Link Integration                                                                                          |
| Link CCN Passive Point to<br>Integration Point | Exposing an analog or binary value to the CCN network so that it can be written to the third party network    |
|                                                | In: Link Integration                                                                                          |
| Read Integration Point                         | Reading an analog or binary value from the third party device                                                 |
|                                                | In: Read Integration, Link Integration                                                                        |
| Link CCN Point to<br>Integration Point         | Reading an analog or binary value from a CCN device and then writing it to the third party network            |
|                                                | In: Link Integration                                                                                          |
| Link Integration Point to<br>CCN Passive Point | Reading an analog or binary value from the third party device and then exposing that value to the CCN network |
|                                                | In: Link Integration                                                                                          |
| Link BACnet variable to<br>CCN Point           | Allows an analog or binary value from BACnet to write that value to the CCN network                           |
|                                                | In: Link Integration                                                                                          |

- 2 As you add **Elements**, enter the requested information for the integration or CCN points:
  - **Display Text -** the name of the point as it will appear in the i-Vu®/Field Assistant interface (i.e., Frequency)
  - Reference Base the name that will be added to each point that makes up the Element, so that all points have a unique identifier (i.e.,input\_Freq, trendFreq, output\_Freq) this name must be unique (do not copy and paste)
  - Input Address enter the third party or CCN address

Define the third party or CCN address string using the syntax for each point in the list, as described below:

• Input Scaling - enter variables

**NOTE** Use Scaling when the value you are reading from the third party or CCN device needs to be scaled before showing the value on a graphic or trend. Scaling information can be found in the third party points list.

Example: You have an integration point set up to read the motor temperature of a variable speed drive. The third party points list shows that this value will be given in degrees C, but you want to display it in degrees F on a graphic. Therefore, using the formula  $^{\circ}F = 9/5(^{\circ}C) + 32$ , the scaling/unit conversion fields for the integration point would be filled out as follows: ([value read] + 0) x 1.8 + 32

- Output Address enter the third party or CCN address, as described below.
- Output Scaling enter variables

Continuing the example above, if you wanted the graphic to display values in  $^{\circ}$ F, but then you wanted to share that value with the CCN network in  $^{\circ}$ C, the scaling for the CCN Passive Point would be:

([value read] + 0) x1 + 0

- 3 Click Next.
- **4 Equipment Name** type a new equipment name if desired.
- 5 Save Location browse to a location where you would like to save the new custom equipment.
- 6 Click Save.

### To assign and download a custom CCN equipment file

To add a custom control program to the list of available programs:

- 1 In the i-Vu®/Field Assistant navigation tree, right-click the controller you want to associate the equipment or control program with.
- 2 Either double-click the controller in the navigation tree, or right-click and select Configure in the list.
- 3 Enter the **Display Name**.
- 4 To add a control program to the list of possible .equipment files in i-Vu®/Field Assistant, do one of the following:

| If the control program is                 |                                                                                                    |  |  |
|-------------------------------------------|----------------------------------------------------------------------------------------------------|--|--|
| In the Control Program drop-down list     | <ul> <li>a. Select the control program that you generated in<br/>EquipmentBuilder or Snap.</li> </ul> |  |  |
|                                           | b. Click Accept.                                                                                      |  |  |
| Not in the Control Program drop-down list | a. Click Add New.                                                                                     |  |  |
|                                           | b. Browse to select the equipment file.                                                               |  |  |
|                                           | c. Click <b>Open</b> .                                                                                |  |  |
|                                           | d. Click Continue.                                                                                    |  |  |
|                                           | e. Click Close.                                                                                       |  |  |
|                                           | f. Click <b>Close</b> again.                                                                          |  |  |

**5** To add a graphic, do one of the following:

| If the graphic is                      |                                                   |  |
|----------------------------------------|---------------------------------------------------|--|
| In the Views Available list            | a. Select the graphic, then click <b>Attach</b> . |  |
|                                        | b. Click Accept.                                  |  |
| Not in the <b>Views Available</b> list | a. Click Add New.                                 |  |
|                                        | b. Browse to select the view file.                |  |
|                                        | c. Click <b>Open</b> .                            |  |
|                                        | d. Click Continue.                                |  |
|                                        | e. Click <b>Close</b> .                           |  |
|                                        | f. Click <b>Close</b> again.                      |  |
|                                        |                                                   |  |

- 6 When finished, select the Gateway in the navigation tree and select the **Devices** page.
- 7 Click **Download CCN** to finalize your changes.

# For additional pieces of equipment controlled by your Universal Controller/Comfort Controller (expansion controllers)

- 1 In the navigation tree, select the device manager that the controller is associated with.
- 2 Select the **Devices** page and click **Add Control Program**.
- 3 Enter the **Display Name**.
- 4 Select the controller or Gateway that you want to associate the new equipment with. If you select **CCN Controller**, enter the Bus and Element number of the controller.
- **5** Do one of the following:

| a. Select the control program that you generated in EquipmentBuilder. |  |
|-----------------------------------------------------------------------|--|
| b. Click Accept.                                                      |  |
| a. Click Add New.                                                     |  |
| b. Browse to select the view file.                                    |  |
| c. Click <b>Open</b> .                                                |  |
| d. Click Continue.                                                    |  |
| e. Click <b>Close</b> .                                               |  |
| f. Click <b>Close</b> again.                                          |  |
|                                                                       |  |

- 6 Add a graphic or, if finished, select the Gateway in the navigation tree and, on the **Devices** page, click **Download CCN** to finalize your changes.
- 7 To add a graphic, do one of the following:

| If the graphic is               |                                    |
|---------------------------------|------------------------------------|
| In the Views Available list     | a. Select the graphic.             |
|                                 | b. Click Accept.                   |
| Not in the Views Available list | a. Click Add New.                  |
|                                 | b. Browse to select the view file. |
|                                 | c. Click <b>Open</b> .             |
|                                 | d. Click Continue.                 |
|                                 | e. Click <b>Close</b> .            |
|                                 | f. Click <b>Close</b> again.       |

8 When finished, select the Gateway in the navigation tree and, on the **Devices** page, click **Download CCN** to finalize your changes.

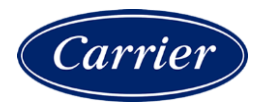

### Format input and output addresses

#### To format a CCN address

There are 3 different methods for defining the CCN address strings.

- 1 They can be manually typed in **EquipmentBuilder**.
- 2 You can use **Copy table point** in i-Vu®/Field Assistant's table interface to copy CCN point information directly from a CCN table to **EquipmentBuilder**'s "ccn://" address field.
- **3** You can use **Map to Point** in i-Vu®/Field Assistant's table interface to map the CCN points from your custom equipment file directly to CCN table data.

**NOTE** Your custom equipment must already be downloaded in the application to use this method. (Proceed to Assign and download custom equipment in *i*-Vu CCN (page 8) first).

#### Method 1: Type the address manually in EquipmentBuilder

1 If you are actively reading or writing a point on a CCN device, then manually type in the CCN device's address, **Table Name**, and **Point Name** that you wish to read or write.

ccn://link/<Table Name>/<Point Name> ("link" indicates the CCN device that the custom equipment has been mapped to)

or

ccn://<bus, element>/<Table Name>/<Point Name>

#### Examples:

ccn://link/HWP01-32/TEMP ccn://0,2/HWP01-32/TEMP

2 If the point is a CCN passive point (i.e, it's just being exposed to the CCN network), then type: ccn://passive/<point name>, where <point name> is the name that you have chosen for this CCN point.

Example: ccn://passive/freq

#### Method 2: Copy table point in i-Vu®/Field Assistant

- 1 Launch i-Vu®/Field Assistant.
- 2 Select the desired equipment in the navigation tree.
- 3 Expand the tables underneath that equipment.
- 4 Find the specific table and point that you want to read or write.
- 5 Click **Copy** in the table interface.
- 6 From the EquipmentBuilder interface, hit CTRL-V to copy the CCN address from the table to the "ccn://" address field.

#### Method 3: Map to point in i-Vu®/Field Assistant

- 1 Launch i-Vu®/Field Assistant.
- 2 Select the desired equipment in the navigation tree.
- **3** Expand the tables underneath that equipment.
- 4 Find the specific table and point that you want to read or write.
- 5 In the table interface, navigate to the **Map to Point** column.
- 6 From the drop-down list, select the point in the custom equipment that should be mapped.
- 7 Click OK.

#### To format a BACnet address

Use the information below to format a valid address in each microblock that you use to read or write to a third-party point.

### 

When integrating third-party devices into the i-Vu®/Field Assistant system, most communication problems are caused by incorrect data or typing errors in the microblock's **Address** field.

#### Address format: bacnet://device/object/property@priority

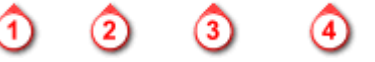

**NOTE** Numeric values in a BACnet address can be entered using decimal or hexadecimal notation. Type 0x before a hexadecimal value.

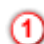

Device - Use one of the following:

Device instance number

BACnet device name

Network number: MAC address (of third-party device)

The word "this" if a network point requests a value from another control program in the same Carrier controller. Avoids network traffic. Requires v2.05 or later controller driver.

bacnet://2010/...

**EXAMPLES** 

bacnet://MyDevice/...

bacnet://1234:35/... bacnet://1234:0x23/...

bacnet://this/...

(2)

| Object - Use one of the following:                | EXAMPLES           |
|---------------------------------------------------|--------------------|
| Object type: Instance number<br>(See NOTES below) | bacnet:///ai:2     |
| BACnet object name                                | bacnet:///MyObject |

#### NOTES

• For object type, you may type the abbreviation (not case sensitive), the full name, or the object type number. Some standard BACnet object type numbers are listed below. See the BACnet standard for a complete list. For proprietary BACnet objects, see the object's manufacturer.

| Use | Or                | Or |
|-----|-------------------|----|
| ai  | analog-input      | 0  |
| ao  | analog-output     | 1  |
| av  | analog-value      | 2  |
| bi  | binary-input      | 3  |
| bo  | binary-output     | 4  |
| bv  | binary-value      | 5  |
| dev | device            | 8  |
| msi | multistate-input  | 13 |
| mso | multistate-output | 14 |
| msv | multistate-value  | 19 |

 Every object in a controller has a unique instance number, regardless of its control program.

| y(12) |
|-------|
|       |
|       |

**TIP** For standard BACnet objects, see the BACnet standard for property identifiers and property identifier numbers. For proprietary BACnet objects, see the object's manufacturer.

**Priority** (optional) If you want to write at a priority other than 16, type @ followed by a priority number.

**EXAMPLE** 

Number (1-16)

bacnet://.../...@9

**NOTE** Priority levels 1 and 2 are reserved for manual and automatic life safety commands. For more information on reserved priority levels see the BACnet standard.

#### **Examples of BACnet addresses:**

```
bacnet://MyDevice/ai:2
bacnet://1234:0x23/analog-input:2/priority-array(12)@8
bacnet://2499:0x00E0C90047CA/bi:3
bacnet://2436:192.168.47.36:47806/0:2
```

#### To read BACnet points

#### **Polling or BACnet COV**

If an integration point is an input, and its **Address** field references a BACnet object property, the integration point reads the property's value using one of the following methods.

- Polling—The integration point reads the property at the **Refresh Time** interval using the BACnet ReadProperty or ReadPropertyMultiple service (see "Method 1: Polling" below).
- BACnet COV (Change of Value) subscription—The integration point subscribes with the target BACnet
  object. An analog target notifies the integration point if the target's value changes by more than the
  target's BACnet COV\_Increment. A binary target notifies the integration point when it changes state (see
  "Method 2: BACnet COV subscriptions" below).

#### Method 1: Polling

| Benefits  | <ul> <li>Allows rapid detection of a dead device or of network<br/>problems</li> </ul>                                                                                                    |
|-----------|----------------------------------------------------------------------------------------------------|
|           | Does not require additional memory                                                                                                    |
| Drawbacks | <ul> <li>Generates unnecessary network traffic if a value does not<br/>change frequently</li> <li>Misses value changes that occur between pollings</li> </ul>                                                                   |
|           | • Can overwhelm the target's controller if many integration points request the same property value (such as outside air temperature). The BACnet object must send the value to each integration point that polls for that data. |
| To set up | • Set the integration point's <b>Refresh Time</b> to 30 seconds or less.                                                                                                    |

NOTE A Carrier integration point will not poll at a Refresh Time interval smaller than 1 second.

#### BACnet ReadProperty and ReadPropertyMultiple services

See the BACnet specification for details on the ReadProperty and ReadPropertyMultiple services.

ReadPropertyMultiple occurs if:

- two or more integration points in an application read more than one target in the same third party device
- the **Refresh Time** in two or more integration points expires at the same time, and the remote third party device supports the service.

#### Method 2: BACnet COV subscriptions

| Denents   | • | Can decrease network traffic by preventing unnecessary updates if the target's COV_Increment is set appropriately. See step 2 in "To set up" below. |
|-----------|---|----------------------------------------------------------------------------------------------------|
| Drawbacks | • | Can generate excessive network traffic if the target's COV_Increment property is too small.                                                         |
|           | • | Can delay detection of a dead device or of network problems                                                                                         |
| To set up | 1 | Set the integration point's <b>Refresh Time</b> to 31 seconds or more.                                                                              |
|           |   |                                                                                                    |

**NOTE** If COV subscription fails, the integration point reads the value at the **Refresh Time** interval using the BACnet ReadProperty or ReadPropertyMultiple service. See "Method 1: Polling" above.

#### **COV** subscription details

When an integration point subscribes with a BACnet target (object property), the input sets a 21-minute subscription Lifetime in the target. The target responds with a COV notification that includes the target's value and time remaining from the original subscription Lifetime (TimeRemaining). The input resubscribes with the target every 10 minutes to keep the target's BACnet subscription service active. i-Vu®/Field Assistant shows the time remaining until the input's next subscription in the **Next Subscription** field on the input's i-Vu®/Field Assistant **Properties** page.

The target also sends a COV notification that includes the target's value and subscription Lifetime TimeRemaining when the target's value changes by more than the target's COV\_Increment.

If a Carrier target has one subscriber, the target sends COV notifications directly to that subscriber. If an Carrier target has more than one subscriber, it broadcasts its COV notifications to optimize network traffic. A third-party subscriber can participate in this broadcast scheme by subscribing for Unconfirmed COV notifications with a Process ID of 0. Otherwise, the Carrier target maintains and responds to the third-party subscription separately with its own Lifetime timer.

A Carrier input compares the TimeRemaining value in each COV notification broadcast the target sends to its (Next Subscription time + 11) to determine whether another input has subscribed since it did. If another input has subscribed more recently, the input adds 10 minutes to its **Next Subscription** time. This allows the COV Subscription request from the last subscribing input to keep the subscription service active for all subscribers to the same data.

| Elapsed<br>time<br>(minutes) | Action                                                              | <b>Target</b><br>Lifetime<br>TimeRemaining<br>(minutes) | Input 1<br>Next Subscription<br>(minutes)            | Input 2<br>Next Subscription<br>(minutes)            |
|------------------------------|---------------------------------------------------------------------|---------------------------------------------------------|------------------------------------------------------|------------------------------------------------------|
| 0                            | Input 1 subscribes to target                                        | 21 (Input 1)                                            | 10                                                   |                                                      |
| 0                            | Target broadcasts COV<br>notification because Input 1<br>subscribed | 21                                                      | $21 \le 10 + 11$ ,<br>so keep current<br>value of 10 |                                                      |
| 2                            | Input 2 subscribes to target                                        | 21 (Input 2)                                            | 10 - 2 = 8                                           | 10                                                   |
| 0                            | Target broadcasts COV<br>notification because Input 2<br>subscribed | 21                                                      | 21 > 8 + 11,<br>so add 10 to<br>current value of 8   | $21 \le 10 + 11$ ,<br>so keep current<br>value of 10 |
|                              |                                                                     |                                                         | 8 + 10 = 18                                          |                                                      |
| 3                            |                                                                     | 21 - 3 = 18                                             | 18 - 3 = 15                                          | 10 - 3 = 7                                           |
| 0                            | Target broadcasts COV<br>notification because value<br>changed      | 18                                                      | $18 \le 15 + 11$<br>so keep current<br>value of 15   | $18 \le 7 + 11$<br>so keep current<br>value of 7     |
| 7                            |                                                                     | 18 - 7 = 11                                             | 15 - 7 = 8                                           | 7 - 7 = 0<br>resubscribe                             |
| 0                            | Input 2 resubscribes                                                | 21 (Input 2)                                            | 8                                                    | 10                                                   |
| 0                            | Target broadcasts COV<br>notification because Input 2<br>subscribed | 21                                                      | 21 > 8 + 11,<br>so add 10 to<br>current value        | $21 \le 10 + 11$ ,<br>so keep current<br>value of 10 |
|                              |                                                                     |                                                         | 8 + 10 = 18                                          |                                                      |

Input 2 keeps the subscription service active at the target with a minimum of network traffic.

**NOTE** If an input receives COV notification with a target TimeRemaining < 11, which could happen if the last subscribing input loses communication with the target, the input resubscribes immediately.

#### **COV** notification rate

COV notifications from a BACnet object property are controlled by that property's BACnet COV\_Increment. When the absolute value of the difference between the property's Present\_Value and the value sent in the last COV notification is greater than the COV\_Increment, the object broadcasts a COV notification. For Carrier controllers, the rate of notifications is further limited by two internal processes.

- 1 The custom equipment's execution rate determines how often the check against COV\_Increment is performed.
- 2 The 's pending COV Notification task has built-in delays to prevent COV notifications from consuming the controller's CPU processing time.

The built-in delays are as follows:

If more than 15 COV notifications are pending delivery, the inserts a 50 millisecond delay after each set of 15 notifications. Once the entire list of pending notifications is serviced, the controller inserts another 50 millisecond delay. This results in a maximum COV notification rate of 300 COV notifications per second per .

#### To speed detection of a dead device

If a BACnet object's device loses network communication, an integration point reading the object's value does not detect the failure until

- The integration point's next subscription (up to 10 minutes) if using BACnet COV subscription
- The **Refresh Time** expires, if polling
- You can use a small **Refresh Time** to poll more often, but this can generate unnecessary network traffic under normal conditions.

#### To format a Modbus address

#### Formatting a Modbus EIA-232/485 Slave address

Use the information below to format a valid address in each microblock that you want to expose to the Modbus master.

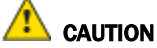

When integrating third-party devices into the i-Vu®/Field Assistant system, most communication problems are caused by incorrect data or typing errors in the microblock's **Address** field.

Address format:

modbus://register type/modbus register address

Defined by Carrier. See table below.

Defined by you. See Register type/ Register address below.

Example: modbus://UINT/40128

#### Register type/Register address

When the Carrier controller is a slave device, you must expose its points so that they can be read or written to by a third-party master device.

| For a third-<br>party device<br>to | this kind of exposed value in the Carrier controller                              | use this<br>microblock | with this register type | and a Modbus<br>register address in<br>this range |
|------------------------------------|-----------------------------------------------------------------------------------|------------------------|-------------------------|---------------------------------------------------|
| Write                              | 0 to 65,535<br>Unsigned 16-bit integer<br>Holding register ( <b>4</b> XXXXX)      | ANI                    | Uint (not Unit)         | <b>4</b> 00001- <b>4</b> 65535                    |
|                                    | -32,768 to +32,767<br>Signed 16-bit integer<br>Holding register ( <b>4</b> XXXXX) | ANI                    | Sint                    | <b>4</b> 00001- <b>4</b> 65535                    |
|                                    | Value with decimal point<br>Holding register ( <b>4</b> XXXXX)                    | ANI                    | Float                   | <b>4</b> 00001- <b>4</b> 65535                    |
|                                    | 0 or 1<br>Coil<br>Discrete (binary) output                                        | BNI                    | Do                      | 1-65535 <sup>3</sup>                              |
| Read                               | 0 to 65,535<br>Unsigned 16-bit integer<br>Input register ( <b>3</b> XXXX)         | ANO                    | Uint (not Unit)         | <b>3</b> 00001- <b>3</b> 65535                    |
|                                    | 0 to 65,535<br>Unsigned 16-bit integer<br>Holding register ( <b>4</b> XXXX)       | ANO                    | Uint (not Unit)         | <b>4</b> 00001- <b>4</b> 65535                    |
|                                    | -32,768 to +32,767<br>Signed 16-bit integer<br>Input register ( <b>3</b> XXXX)    | ANO                    | Sint                    | <b>3</b> 00001- <b>3</b> 65535                    |
|                                    | -32,768 to +32,767<br>Signed 16-bit integer<br>Holding register ( <b>4</b> XXXX)  | ANO                    | Sint                    | <b>4</b> 00001- <b>4</b> 65535                    |
|                                    | Value with decimal point<br>Input register ( <b>3</b> XXXXX)                      | ANO                    | Float                   | <b>3</b> 00001- <b>3</b> 65535                    |
|                                    | Value with decimal point<br>Holding register ( <b>4</b> XXXXX)                    | ANO                    | Float                   | <b>4</b> 00001- <b>4</b> 65535                    |
|                                    | 0 or 1<br>Coil<br>Discrete (binary) output                                        | BNO                    | Do                      | 1-65535 <sup>3</sup>                              |
|                                    | 0 or 1<br>Discrete (binary) input<br>( <b>1</b> XXXXX)                            | BNO                    | Di                      | <b>1</b> 00001- <b>1</b> 65535                    |

<sup>1</sup> If the register addresses in the points list are 5-digit numbers in the range #0001-#9999 (where **#** = the prefix **1**, **3**, or **4**), you may use the addresses as they are, or change them to fit the formats in the table above by shifting the prefix one digit to the left. For example, if you see the address **3**8129, you can also use **3**08129.

<sup>2</sup> Each Float uses 2 consecutive Modbus register addresses. Use the lower number in the microblock address.

<sup>3</sup> Enter the number without any leading zeros. For example, enter 125, not 000125.

See "Modbus Troubleshooting" in Modbus Integration Guide for i-Vu Link and i-Vu Open Link for more information on register addresses.

#### Formatting a Modbus EIA-232/485 Master address

Use the information below to format a valid address in each microblock that you use to read or write to a third-party point.

### 

When integrating third-party devices into the i-Vu®/Field Assistant system, most communication problems are caused by incorrect data or typing errors in the microblock's **Address** field.

Address format:

modbus://register type/modbus register address/device address\*

Defined byProvided inSet on third-partyCarrier. Seethird-partydevice (1-247)table onpoints list.next page.See tablebelow.below.

Example: modbus://UINT/40128/26

**NOTE** To send a broadcast to all Modbus devices on the port specified by the protocol signature, use 0 for the device address in a network output microblock.

### Register type/Register address

| То   | this kind of<br>value                                                                                 | use this<br>microblock | with this register type                                              | and a Modbus<br>register address in<br>this range <sup>1</sup> |
|------|----------------------------------------------------------------------------------------------------|------------------------|----------------------------------------------------------------------|----------------------------------------------------------------|
| Read | 0 to 65,535<br>Unsigned 16-bit integer<br>Input register ( <b>3</b> XXXX)                             | ANI                    | Uint (not Unit)                                                      | <b>3</b> 00001- <b>3</b> 65535                                 |
|      | 0 to 65,535<br>Unsigned 16-bit integer<br>Holding register ( <b>4</b> XXXX)                           | ANI                    | Uint (not Unit)                                                      | <b>4</b> 00001- <b>4</b> 65535                                 |
|      | 0 to 4,294,967,296<br>Unsigned, 32-bit (long) integer<br>Input register ( <b>3</b> XXXX)              | ANI                    | Uint32                                                               | <b>3</b> 00001- <b>3</b> 65535                                 |
|      | 0 to 4,294,967,296<br>Unsigned, 32-bit (long) integer<br>Holding register ( <b>4</b> XXXXX)           | ANI                    | Uint32                                                               | <b>4</b> 00001- <b>4</b> 65535                                 |
|      | -32,768 to +32,767<br>Signed 16-bit integer<br>Input register ( <b>3</b> XXXX)                        | ANI                    | Sint                                                                 | <b>3</b> 00001- <b>3</b> 65535                                 |
|      | -32,768 to +32,767<br>Signed 16-bit integer<br>Holding register ( <b>4</b> XXXXX)                     | ANI                    | Sint                                                                 | <b>4</b> 00001- <b>4</b> 65535                                 |
|      | -2,147,483,648 to 2,147,483,647<br>Signed, 32-bit (long) integer<br>Input register ( <b>3</b> XXXX)   | ANI                    | Sint32                                                               | <b>3</b> 00001- <b>3</b> 65535                                 |
|      | -2,147,483,648 to 2,147,483,647<br>Signed, 32-bit (long) integer<br>Holding register ( <b>4</b> XXXX) | ANI                    | Sint32                                                               | <b>4</b> 00001- <b>4</b> 65535                                 |
|      | Value with decimal point<br>Input register ( <b>3</b> XXXX)                                           | ANI                    | Float                                                                | <b>3</b> 00001- <b>3</b> 65535 <sup>2</sup>                    |
|      | Value with decimal point<br>Holding register ( <b>4</b> XXXX)                                         | ANI                    | Float                                                                | <b>4</b> 00001- <b>4</b> 65535 <sup>2</sup>                    |
|      | 0 or 1<br>Coil / Discrete (binary) output                                                             | BNI<br>(or ANI)        | Do                                                                   | 1-65535 <sup>3</sup>                                           |
|      | 0 or 1<br>Discrete (binary) input ( <b>1</b> XXXXX)                                                   | BNI<br>(or ANI)        | Di                                                                   | <b>1</b> 00001- <b>1</b> 65535                                 |
|      | 0 or 1<br>Input register ( <b>3</b> XXXX)                                                             | BNI                    | BIT <i>n</i> (where <i>n</i> is a value 0-15 defined in points list) | <b>3</b> 00001- <b>3</b> 65535                                 |
|      | 0 or 1<br>Holding register ( <b>4</b> XXXXX)                                                          | BNI                    | BIT <i>n</i> (where <i>n</i> is a value 0-15 defined in points list) | <b>4</b> 00001- <b>4</b> 65535                                 |

| То    | this kind of value                                                               | use this<br>microblock | with this register type                                              | and a Modbus register address in this range <sup>1</sup> |
|-------|----------------------------------------------------------------------------------|------------------------|----------------------------------------------------------------------|----------------------------------------------------------|
| Write | 0 to 65,535<br>Unsigned 16-bit integer<br>Holding register ( <b>4</b> XXXX)      | ANO                    | Uint (not Unit)                                                      | <b>4</b> 00001- <b>4</b> 65535                           |
|       | -32,768 to +32,767<br>Signed 16-bit integer<br>Holding register ( <b>4</b> XXXX) | ANO                    | Sint                                                                 | <b>4</b> 00001- <b>4</b> 65535                           |
|       | Value with decimal point<br>Holding register ( <b>4</b> XXXX)                    | ANO                    | Float                                                                | <b>4</b> 00001- <b>4</b> 65535 <sup>2</sup>              |
|       | 0 or 1<br>Coil<br>Discrete (binary) output                                       | BNO<br>(or ANO)        | Do                                                                   | 1-65535 <sup>3</sup>                                     |
|       | 0 or 1<br>Holding register ( <b>4</b> XXXXX)                                     | BNO<br>(or ANO)        | BIT <i>n</i> (where <i>n</i> is a value 0-15 defined in points list) | <b>4</b> 00001- <b>4</b> 65535                           |

<sup>1</sup> The Modbus register address (sometimes called register, address, code, or parameter) must be a decimal value. If the register addresses in the points list include the letters A-F, use a scientific calculator to convert these hexadecimal values to decimal values.

If the register addresses in the points list are 5-digit numbers in the range **#**0001-**#**9999 (where **#** = the prefix **1**, **3**, or **4**), you may use the addresses as they are, or change them to fit the formats in the table above by shifting the prefix one digit to the left. For example, if you see the address **3**8129, you can also use **3**08129.

<sup>2</sup> Each Float uses 2 consecutive Modbus register addresses. Use the lower number in the microblock address.

<sup>3</sup> Enter the number without any leading zeros. For example, enter 125, not 000125.

See "Modbus Troubleshooting" in Modbus Integration Guide for i-Vu Link and i-Vu Open Link for more information on register addresses.

#### Formatting a Modbus Ethernet Server address

Use the information below to format a valid address for each value that you want to expose to the Modbus client.

### A CAUTION

When integrating third-party devices into the i-Vu®/Field Assistant system, most communication problems are caused by incorrect data or typing errors in the microblock's **Address** field.

Address format:

mtcpip://register type/modbus register address

| Defined by       | Provided in third- |
|------------------|--------------------|
| Carrier. See     | party points list. |
| Register type/   | See Register type/ |
| Register address | Register address   |
| table below.     | below.             |
|                  |                    |

#### Register type/Register address

When the Carrier controller is a server device, you must expose its points so that they can be read or written to by a third-party client device.

| For a third-<br>party device<br>to | this kind of exposed value in the Carrier controller                              | use this<br>microblock | with this<br>register type | and a Modbus<br>register address in<br>this range |
|------------------------------------|-----------------------------------------------------------------------------------|------------------------|----------------------------|---------------------------------------------------|
| Write                              | 0 to 65,535<br>Unsigned 16-bit integer<br>Holding register ( <b>4</b> XXXXX)      | ANI                    | Uint (not Unit)            | <b>4</b> 00001- <b>4</b> 65535                    |
|                                    | -32,768 to +32,767<br>Signed 16-bit integer<br>Holding register ( <b>4</b> XXXXX) | ANI                    | Sint                       | <b>4</b> 00001- <b>4</b> 65535                    |
|                                    | Value with decimal point<br>Holding register ( <b>4</b> XXXX)                     | ANI                    | Float                      | <b>4</b> 00001- <b>4</b> 65535                    |
|                                    | 0 or 1<br>Coil<br>Discrete (binary) output                                        | BNI                    | Do                         | 1-65535 <sup>3</sup>                              |
| Read                               | 0 to 65,535<br>Unsigned 16-bit integer<br>Input register ( <b>3</b> XXXX)         | ANO                    | Uint (not Unit)            | <b>3</b> 00001- <b>3</b> 65535                    |
|                                    | 0 to 65,535<br>Unsigned 16-bit integer<br>Holding register ( <b>4</b> XXXXX)      | ANO                    | Uint (not Unit)            | <b>4</b> 00001- <b>4</b> 65535                    |

Example: mtcpip://UINT/40128

| For a third-<br>party device<br>to | this kind of exposed value in the Carrier controller                              | use this<br>microblock | with this register type | and a Modbus<br>register address in<br>this range |
|------------------------------------|-----------------------------------------------------------------------------------|------------------------|-------------------------|---------------------------------------------------|
|                                    | -32,768 to +32,767<br>Signed 16-bit integer<br>Input register ( <b>3</b> XXXX)    | ANO                    | Sint                    | <b>3</b> 00001- <b>3</b> 65535                    |
|                                    | -32,768 to +32,767<br>Signed 16-bit integer<br>Holding register ( <b>4</b> XXXXX) | ANO                    | Sint                    | <b>4</b> 00001- <b>4</b> 65535                    |
|                                    | Value with decimal point<br>Input register ( <b>3</b> XXXXX)                      | ANO                    | Float                   | <b>3</b> 00001- <b>3</b> 65535                    |
|                                    | Value with decimal point<br>Holding register ( <b>4</b> XXXX)                     | ANO                    | Float                   | <b>4</b> 00001- <b>4</b> 65535                    |
|                                    | 0 or 1<br>Coil<br>Discrete (binary) output                                        | BNO                    | Do                      | 1-65535 <sup>3</sup>                              |
|                                    | 0 or 1<br>Discrete (binary) input<br>( <b>1</b> XXXXX)                            | BNO                    | Di                      | <b>1</b> 00001- <b>1</b> 65535                    |

- <sup>1</sup> If the register addresses in the points list are 5-digit numbers in the range **#**0001**.#**9999 (where **#** = the prefix **1**, **3**, or **4**), you may use the addresses as they are, or change them to fit the formats in the table above by shifting the prefix one digit to the left. For example, if you see the address **3**8129, you can also use **3**08129.
- <sup>2</sup> Each Float uses 2 consecutive Modbus register addresses. Use the lower number in the microblock address.
- <sup>3</sup> Enter the number without any leading zeros. For example, enter 125, not 000125.
- See "Modbus Troubleshooting" in *Modbus Integration Guide for i-Vu Link and i-Vu Open Link* for more information on register addresses.

#### Formatting a Modbus Ethernet Client address

Use the information below to format a valid address in each microblock that you use to read or write to a third-party point.

### \land CAUTION

When integrating third-party devices into the i-Vu®/Field Assistant system, most communication problems are caused by incorrect data or typing errors in the microblock's **Address** field.

#### Address format:

| mtcpip://registe | er type/modbus re | egister address/ | unit ID/IF | address |
|------------------|-------------------|------------------|------------|---------|
|                  |                   |                  |            |         |

| Defined by       | Provided in third- | Set on the  | IP address |
|------------------|--------------------|-------------|------------|
| Carrier. See     | party points list. | third-party | of the     |
| Register type/   | See Register type/ | device that | Modbus     |
| Register address | Register address   | contains    | server     |
| below.           | below.             | the point.  |            |
|                  |                    | See Unit ID |            |
|                  |                    | below.      |            |
|                  |                    |             |            |

**Example**: mtcpip://UINT/40128/3/192.168.168.1

#### Unit ID

| If the register address is in                  | the Unit ID is |
|------------------------------------------------|----------------|
| The Modbus server                              | 0 or 255       |
| A device on the Modbus server's serial network | 1-254          |

#### Register type/Register address

| То   | this kind of<br>value                                                                                  | use this<br>microblock | with this register type                                              | and a Modbus<br>register address in<br>this range <sup>1</sup> |
|------|----------------------------------------------------------------------------------------------------|------------------------|----------------------------------------------------------------------|----------------------------------------------------------------|
| Read | 0 to 65,535<br>Unsigned 16-bit integer<br>Input register ( <b>3</b> XXXX)                              | ANI                    | Uint (not Unit)                                                      | <b>3</b> 00001- <b>3</b> 65535                                 |
|      | 0 to 65,535<br>Unsigned 16-bit integer<br>Holding register ( <b>4</b> XXXXX)                           | ANI                    | Uint (not Unit)                                                      | <b>4</b> 00001- <b>4</b> 65535                                 |
|      | 0 to 4,294,967,296<br>Unsigned, 32-bit (long) integer<br>Input register ( <b>3</b> XXXX)               | ANI                    | Uint32                                                               | <b>3</b> 00001- <b>3</b> 65535                                 |
|      | 0 to 4,294,967,296<br>Unsigned, 32-bit (long) integer<br>Holding register ( <b>4</b> XXXX)             | ANI                    | Uint32                                                               | <b>4</b> 00001- <b>4</b> 65535                                 |
|      | -32,768 to +32,767<br>Signed 16-bit integer<br>Input register ( <b>3</b> XXXX)                         | ANI                    | Sint                                                                 | <b>3</b> 00001- <b>3</b> 65535                                 |
|      | -32,768 to +32,767<br>Signed 16-bit integer<br>Holding register ( <b>4</b> XXXXX)                      | ANI                    | Sint                                                                 | <b>4</b> 00001- <b>4</b> 65535                                 |
|      | -2,147,483,648 to 2,147,483,647<br>Signed, 32-bit (long) integer<br>Input register ( <b>3</b> XXXX)    | ANI                    | Sint32                                                               | <b>3</b> 00001- <b>3</b> 65535                                 |
|      | -2,147,483,648 to 2,147,483,647<br>Signed, 32-bit (long) integer<br>Holding register ( <b>4</b> XXXXX) | ANI                    | Sint32                                                               | <b>4</b> 00001- <b>4</b> 65535                                 |
|      | Value with decimal point<br>Input register ( <b>3</b> XXXXX)                                           | ANI                    | Float                                                                | <b>3</b> 00001- <b>3</b> 65535 <sup>2</sup>                    |
|      | Value with decimal point<br>Holding register ( <b>4</b> XXXX)                                          | ANI                    | Float                                                                | <b>4</b> 00001- <b>4</b> 65535 <sup>2</sup>                    |
|      | 0 or 1<br>Coil / Discrete (binary) output                                                              | BNI<br>(or ANI)        | Do                                                                   | 1-65535 <sup>3</sup>                                           |
|      | 0 or 1<br>Discrete (binary) input ( <b>1</b> XXXXX)                                                    | BNI<br>(or ANI)        | Di                                                                   | <b>1</b> 00001- <b>1</b> 65535                                 |
|      | 0 or 1<br>Input register ( <b>3</b> XXXXX)                                                             | BNI                    | BIT <i>n</i> (where <i>n</i> is a value 0-15 defined in points list) | <b>3</b> 00001- <b>3</b> 65535                                 |
|      | 0 or 1<br>Holding register ( <b>4</b> XXXX)                                                            | BNI                    | BIT <i>n</i> (where <i>n</i> is a value 0-15 defined in points list) | <b>4</b> 00001- <b>4</b> 65535                                 |

| То    | this kind of<br>value                                                             | use this<br>microblock | with this<br>register type                                           | and a Modbus<br>register address in<br>this range <sup>1</sup> |
|-------|-----------------------------------------------------------------------------------|------------------------|----------------------------------------------------------------------|----------------------------------------------------------------|
| Write | 0 to 65,535<br>Unsigned 16-bit integer<br>Holding register ( <b>4</b> XXXXX)      | ANO                    | Uint (not Unit)                                                      | <b>4</b> 00001- <b>4</b> 65535                                 |
|       | -32,768 to +32,767<br>Signed 16-bit integer<br>Holding register ( <b>4</b> XXXXX) | ANO                    | Sint                                                                 | <b>4</b> 00001- <b>4</b> 65535                                 |
|       | Value with decimal point<br>Holding register ( <b>4</b> XXXX)                     | ANO                    | Float                                                                | <b>4</b> 00001- <b>4</b> 65535 <sup>2</sup>                    |
|       | 0 or 1<br>Coil<br>Discrete (binary) output                                        | BNO<br>(or ANO)        | Do                                                                   | 1-65535 <sup>3</sup>                                           |
|       | 0 or 1<br>Holding register ( <b>4</b> XXXXX)                                      | BNO<br>(or ANO)        | BIT <i>n</i> (where <i>n</i> is a value 0-15 defined in points list) | <b>4</b> 00001- <b>4</b> 65535                                 |

<sup>1</sup> The Modbus register address (sometimes called register, address, code, or parameter) must be a decimal value. If the register addresses in the points list include the letters A-F, use a scientific calculator to convert these hexadecimal values to decimal values.

If the register addresses in the points list are 5-digit numbers in the range #0001-#9999 (where # = the prefix **1**, **3**, or **4**), you may use the addresses as they are, or change them to fit the formats in the table above by shifting the prefix one digit to the left. For example, if you see the address **3**8129, you can also use **3**08129.

- <sup>2</sup> Each Float uses 2 consecutive Modbus register addresses. Use the lower number in the microblock address.
- <sup>3</sup> Enter the number without any leading zeros. For example, enter 125, not 000125.
- See "Modbus Troubleshooting" in *Modbus Integration Guide for i-Vu Link and i-Vu Open Link* for more information on register addresses.

#### To format a LonWorks address

All Lonworks addresses should be assigned to "lonworks://" only when setting up address strings in EquipmentBuilder. The **LonWorks Integration Tool** is used to define these addresses.

An example of a LonWorks address:

lonworks://0/1/2/3ff5/108/0/0/0

Details:

lonworks://domain\_index/subnet/node/nv\_Number(Selector in HEX)/SNVT Type/NV Element/ Property/group

- group is always 0 (zero)
- Property = 1 for ANI/BNI
- Property = 0 for ANO/BNO

NOTE Carrier does not support a Domain Length of 0 (zero)

### To edit an integration or CCN point address

You can edit an integration or CCN point address in the following places:

- In EquipmentBuilder
- In the i-Vu®/Field Assistant interface on the custom equipment's Properties page > Control Program tab
- In the i-Vu®/Field Assistant interface on the custom equipment's Properties page> Network Points tab
- In the Lon Integration Tool

### To update your SAL library

The i-Vu®/Field Assistant SAL files update your i-Vu® controllers. The SAL libraries contain control programs, graphics, drivers, screen files, and other important controller data.

You can view your current SAL files in EquipmentBuilder by clicking **Help > Library > Library** tab.

#### NOTES

- The last digits in the SAL library name are the release date of the library.
- All of the SAL files will not necessarily have the same <date> revision.
- To ensure that your installation is running the latest software, we recommend that you check *Control* Systems Support http://www.hvacpartners.com/ for updates. Download the latest SAL files and apply them to all new installations.

To update your library, save the file in the **I-Vu\_Tools\_x.x\sals** folder.

**NOTE** Keep copies of the latest libraries in a safe place. In the event of a system restore, the updated .sal file must be reapplied.

## To apply a patch

Carrier may provide product patches, which include enhancements and bug fixes.

If you receive notification from Carrier that a patch is available, follow the instructions below to update your software. Obtain the patch from *Carrier Control Systems Support Site http://www.hvacpartners.com/*.

- 1 In EquipmentBuilder, select **Help** > **Apply Update**.
- 2 Browse to your file and click Select.

## **Document revision history**

Important changes to this document are listed below. Minor changes such as typographical or formatting errors are not listed.

| Date | Торіс | Change description | Code* |
|------|-------|--------------------|-------|
|      |       | No changes yet     |       |

\* For internal use only

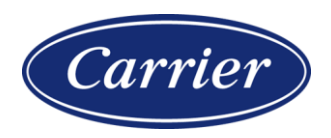

Carrier ©2023 · Catalog No. 11-808-937-01 · 2/22/2023